# blace Vendor Product Assignment Addon User Guide

by CedCommerce Docs - Products User Guides

| 1. Overview                               | . 3 |
|-------------------------------------------|-----|
| 2. Vendor Configuration Settings          | . 3 |
| 3. Assign Products to the Required Vendor | . 5 |
| 4. Remove Products Assignment             | . 8 |

# 1. Overview

The **Vendor Product Assignment** add-on is a CedCommerce Multi-Vendor Marketplace add-on for Magento 2 that enables the admin to assign the products to the vendor or remove the product assigned to the vendor. Admin can assign one product to only one vendor, that is, one product cannot be assigned to multiple vendors.

## Prerequisites:

- CedCommerce Magento 2 Multi Vendor Marketplace extension(https://cedcommerce.com/magento-2-extensions/marketplace-basic)
- Vendor Product Addon(http://cedcommerce.com/magento-2-extensions/marketplace/vendor-productaddon)

#### Key Features are as follows:

- Assign the Products to the vendors that the admin have already created from the admin panel.
- Remove the Products that are assigned to the vendors if not needed or assign them to other vendors.
- Easy Process is followed for product assignment to ensure the smooth functioning.

# 2. Vendor Configuration Settings

After installing the **Vendor Product Assignment** add-on, the admin has to set the vendor configuration settings to enable the features of the vendor system and the add-on.

#### To set up the configurations

- 1. Go to Admin panel.
- 2. On the left navigation bar, click the **MARKETPLACE** menu. The menu appears as shown in the following figure:

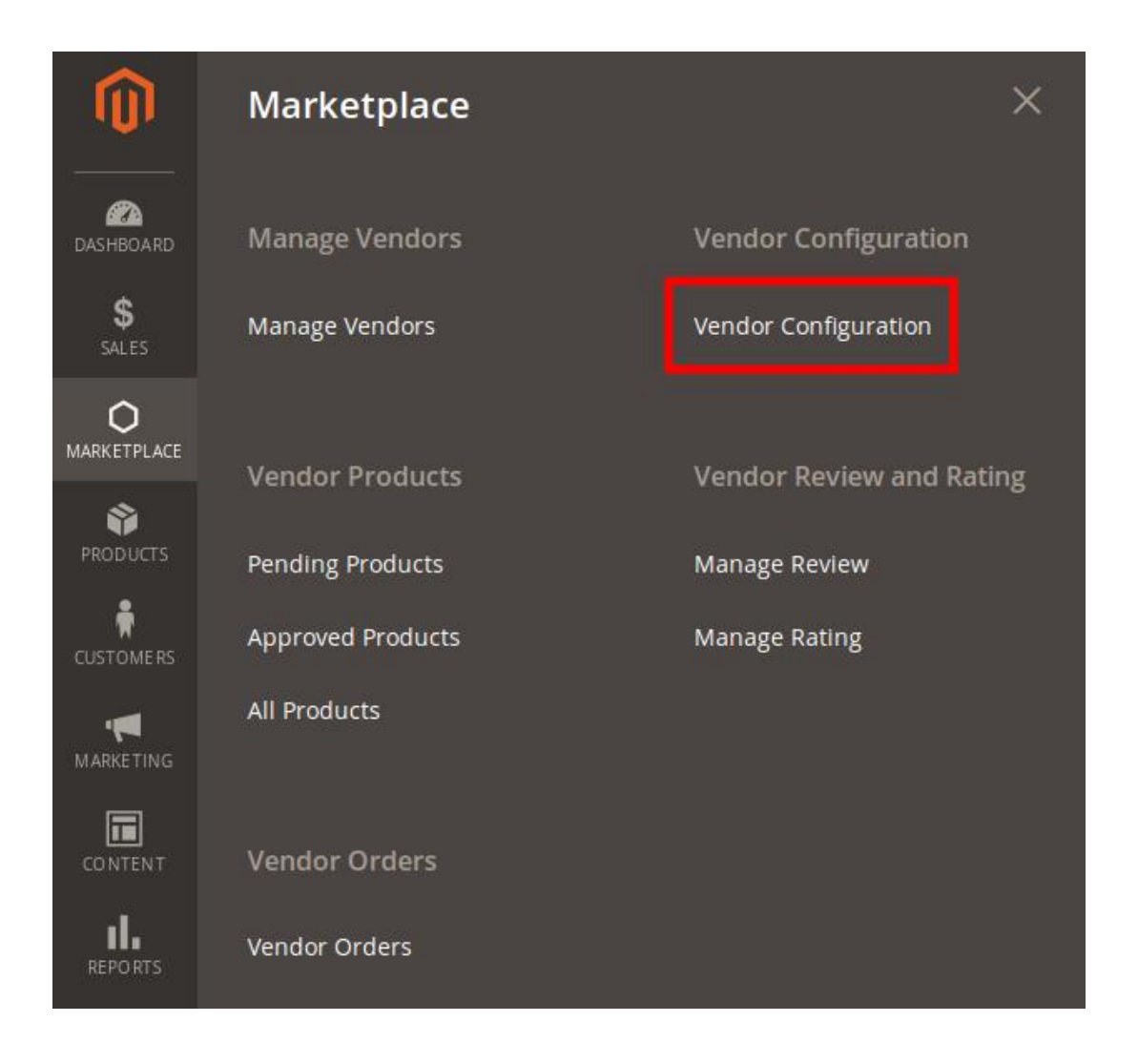

## 3. Click Vendor Configuration.

The **Configuration** page appears as shown in the following figure:

| Configuration                                |              |         |                                                                                |                                                                       | Q        | <b>"</b> | 💄 admin 🔻 |
|----------------------------------------------|--------------|---------|--------------------------------------------------------------------------------|-----------------------------------------------------------------------|----------|----------|-----------|
| Store View: Default Config 🔻                 | ?            |         |                                                                                |                                                                       |          | Sa       | ve Config |
| MARKETPLACE                                  | ^            | General |                                                                                |                                                                       |          |          | $\odot$   |
| Installed Extensions<br>Vendor Configuration |              |         | Enable Product Assignment<br>[website]<br>Enable Vendor System<br>[store view] | Yes Yes                                                               | •        |          |           |
| Vendor Social Login                          |              | Enable  | Vendor MultiShipping System<br>[website]                                       | Yes                                                                   | •        |          |           |
| GENERAL                                      | ~            |         | Advance Order Enable<br>[store view]                                           | Yes If you select <b>Yes</b> then updated order view and advance feat | ▼<br>ure |          |           |
| CATALOG                                      | ~            | Ena     | ble Advanced Product System                                                    | Yes                                                                   | •        |          |           |
| CUSTOMERS                                    | $\checkmark$ |         | [store view]                                                                   |                                                                       |          |          |           |

4. In the right panel, under the **General** section, do the following steps:

- a. In the Enable Product Assignment list, select Yes.
- b. In the Enable Vendor System list, select Yes.
- c. In the Enable Advanced Product System list, select Yes.
- 5. Click the Save Config button.

The configuration settings are saved.

# 3. Assign Products to the Required Vendor

#### To assign the products

- 1. Go to the Admin panel.
- 2. On the left navigation bar, click the **MARKETPLACE** menu. The menu appears as shown in the following figure:

| Ŵ           | Marketplace       |
|-------------|-------------------|
| DASHBOARD   | Manage Vendors    |
| \$<br>SALES | Manage Vendors    |
|             | Vondor Broducto   |
| PRODUCTS    | Pending Products  |
| CUSTOMERS   | Approved Products |
|             | All Products      |
|             |                   |

3. Click Manage Vendors.

The Manage Vendors page appears as shown in the following figure:

#### Magento 2 Marketplace Vendor Product Assignment Addon User Guide

| Manage            | e Vendors    |                  |                     |                 |              |               |            | Add New V             | endor |
|-------------------|--------------|------------------|---------------------|-----------------|--------------|---------------|------------|-----------------------|-------|
| Search<br>Actions | Reset Filter | 40 records found |                     |                 |              | 20 🔻 per pa   | age <      | 1 of 2                | >     |
|                   | Created At 1 | Vendor Name      | Vendor Email        | Vendor<br>Group | Websites     | Vendor Status | Approve    | Vendor Shop<br>Status | Edit  |
| Any 💌             | From         |                  |                     | •               | •            | •             |            |                       |       |
|                   | Dec 15, 2017 | check check      | check@email.com     | General         | Main Website | Approved      | Disapprove | Enabled Disable       | Edit  |
|                   | Dec 15, 2017 | test vendor103   | test103@example.com | General         | Main Website | Approved      | Disapprove | Enabled Disable       | Edit  |

- 4. Scroll down to the required vendor row.
- 5. Click the respective vendor row.

The selected vendor page appears as shown in the following figure:

| check check         | ← Back Delete Vendor    | Disable Vendor Shop         | Reset | Save and Continue | Edit Save Vendor |
|---------------------|-------------------------|-----------------------------|-------|-------------------|------------------|
| VENDOR INFORMATION  | General Information     |                             |       |                   |                  |
| General Information | Associated Custome * ch | eck check (check@email.com) |       |                   |                  |
| Company Information | Created At 20           | 17-12-15 12:14:29           |       |                   |                  |
| Support Information | Shop Url * cl           | neck-url                    |       |                   |                  |
| SEO Information     |                         |                             |       |                   |                  |
| Address Information | Status *                | approved 💌                  |       |                   |                  |
| Payment Details     | Vendor Group *          | ieneral 💌                   |       |                   |                  |
| Vendor Orders       | Public Name *           | heck                        |       |                   |                  |
| Vendor Transactions | Name \star 🛛            | heck check                  |       |                   |                  |
| Assign Products     | Gender                  | <b>~</b>                    |       |                   |                  |

6. In the left navigation panel, click the **Assign Products** menu. The **Assign Products** page appears in the right panel as shown in the following figure:

|                     | , buck   |                                                       |       | Disable        | , rendor          | ыюр   | heset       | 5470 |                                                                                                    |          | Save         | CIIC |  |
|---------------------|----------|-------------------------------------------------------|-------|----------------|-------------------|-------|-------------|------|----------------------------------------------------------------------------------------------------|----------|--------------|------|--|
| VENDOR INFORMATION  | Assign p | roducts                                               | 5     |                |                   |       |             |      |                                                                                                    |          | Assign Produ | uct  |  |
| General Information | Search   | Reset F                                               | ilter |                |                   |       |             |      |                                                                                                    |          |              |      |  |
| Company Information | Actions  | Actions   •   2 records found   20   •   per page   < |       |                |                   |       |             |      |                                                                                                    |          |              |      |  |
| Support Information |          | ID 1                                                  | Name  | Vendor<br>Name | Туре              | sku   | Price       | Qty  | Websites                                                                                                    | Status   | Action       | Vi   |  |
| SEO Information     | Any 💌    | From                                                  |       |                | •                 |       | From        | From | •                                                                                                    | •        |              |      |  |
| Address Information |          | То                                                    |       |                |                   |       | To<br>USE ¥ | То   |                                                                                                    |          |              |      |  |
| Payment Details     |          | 2211                                                  | bun   | check<br>check | Bundle<br>Product | bun   |             | 0    | Main<br>Website                                                                                                    | Approved | Disapprove   | v    |  |
| Vendor Orders       |          | 2210                                                  | check | check<br>check | Simple<br>Product | check | \$12.00     | 122  | Main<br>Website                                                                                                    | Approved | Disapprove   | Vi   |  |
| Vendor Transactions | •        | <i></i>                                               |       | h.             |                   | III   |             | le   | di internet internet |          |              | •    |  |

#### 7. Click the Assign Product button.

The **Assign Products** page appears in the right panel as shown in the following figure:

| Assign pr | roducts   |                               |                 |                        |                     | Assign              | Assign Selected Product(s) to Vendor |          |               |  |  |  |  |
|-----------|-----------|-------------------------------|-----------------|------------------------|---------------------|---------------------|--------------------------------------|----------|---------------|--|--|--|--|
| Search    | Reset Fil | <b>ter</b> 2022               | ? records found | 20                     | ▼ per pa            | age < 1 of 102      |                                      |          |               |  |  |  |  |
|           | ID 1      | Name                          | Туре            | Attribute<br>Set       | sкu                 | Price               | Quantity                             | Status   | Websi         |  |  |  |  |
| Any 💌     | From      |                               | •               | •                      |                     | From<br>To<br>USC • | From<br>To                           | •        |               |  |  |  |  |
| ~         | 2162      | Куртка 2                      | Simple Product  | Default                | Куртка 2            | \$12.00             | 4                                    | Enabled  | Main<br>Websi |  |  |  |  |
| ~         | 2086      | test                          | Simple Product  | Default                | test                | \$1.00              | 5                                    | Disabled | Main<br>Websi |  |  |  |  |
| ~         | 2075      | Product1                      | Simple Product  | De <mark>faul</mark> t | Product1            | \$100.00            |                                      | Enabled  | Main<br>Websi |  |  |  |  |
|           | 2043      | Erika<br>Running<br>Short-32- | Simple Product  | Bottom                 | WSH12-32-<br>Purple | \$45.00             | 100                                  | Enabled  | Main<br>Websi |  |  |  |  |

8. Select the checkboxes of the required products, and then click the **Assign Selected Product(s) to Vendor** button.

The selected products are assigned successfully and a success message appears as shown in the following figure:

Product(s) Assigned Successfully.

# 4. Remove Products Assignment

### To remove the single product assignment

- 1. Go to the Admin panel.
- 2. On the left navigation bar, click the **MARKETPLACE** menu. The menu appears as shown in the following figure:

| Ŵ           | Marketplace       |
|-------------|-------------------|
| DASHBOARD   | Manage Vendors    |
| \$<br>SALES | Manage Vendors    |
|             | Vandar Dradusts   |
|             | Pending Products  |
|             | Approved Products |
| MARKETING   | All Products      |
|             |                   |

3. Click Manage Vendors.

The Manage Vendors page appears as shown in the following figure:

#### Magento 2 Marketplace Vendor Product Assignment Addon User Guide

| Manage            | e Vendors    |                  |                     |                 |              |               |            | Add New V             | endor |
|-------------------|--------------|------------------|---------------------|-----------------|--------------|---------------|------------|-----------------------|-------|
| Search<br>Actions | Reset Filter | 40 records found |                     |                 |              | 20 🔻 per pa   | age <      | 1 of 2                | >     |
|                   | Created At 1 | Vendor Name      | Vendor Email        | Vendor<br>Group | Websites     | Vendor Status | Approve    | Vendor Shop<br>Status | Edit  |
| Any 💌             | From 📰       |                  |                     | •               | •            | •             |            |                       |       |
|                   | Dec 15, 2017 | check check      | check@email.com     | General         | Main Website | Approved      | Disapprove | Enabled Disable       | Edit  |
|                   | Dec 15, 2017 | test vendor103   | test103@example.com | General         | Main Website | Approved      | Disapprove | Enabled Disable       | Edit  |

- 4. Scroll down to the required vendor row.
- 5. Click the respective vendor row.

The selected vendor page appears as shown in the following figure:

| check check         | ← Back Delete Vendor Disable Vendor Shop Reset Save and Continue Edit Save | Vendor |
|---------------------|----------------------------------------------------------------------------|--------|
| VENDOR INFORMATION  | General Information                                                        |        |
| General Information | Associated Custome theck check (check@email.com)                           |        |
| Company Information | Created At 2017-12-15 12:14:29                                             |        |
| Support Information | Shop Url * check-url                                                       |        |
| SEO Information     |                                                                            |        |
| Address Information | Status * Approved *                                                        |        |
| Payment Details     | Vendor Group * General V                                                   |        |
| Vendor Orders       | Public Name * check                                                        |        |
| Vendor Transactions | Name * check check                                                         |        |
| Assign Products     | Gender 👻                                                                   |        |

6. In the left navigation panel, click the **Assign Products** menu. The **Assign Products** page appears in the right panel as shown in the following figure:

| eck check           | ← Back | Delete                                                                                                    | e Vendor       | Disa              | ble Vend | or Shop               | Res  | et Sa           | ve and Co | ntinue Edit | S      | ave Ver |
|---------------------|--------|----------------------------------------------------------------------------------------------------|----------------|-------------------|----------|-----------------------|------|-----------------|-----------|-------------|--------|---------|
| VENDOR INFORMATION  | Assig  | ın produ                                                                                                    | ıcts           |                   |          |                       |      |                 |           | [           | Assign | Product |
| General Information | Sear   | ch Res                                                                                                    | et Filter      |                   |          |                       |      |                 |           |             |        |         |
| Company Information | Actio  | Actions <ul> <li>5 records found</li> <li>20</li> <li>per page</li> <li></li> <li></li>         &lt;</ul> |                |                   |          |                       |      |                 |           |             |        |         |
| Support Information | · •    | Name                                                                                                    | Vendor<br>Name | Туре              | SKU      | Price                 | Qty  | Websites        | Status    | Action      | View   | Remov   |
| SEO Information     | rom    |                                                                                                    |                | •                 |          | From                  | From | •               | •         |             |        |         |
| Address Information | 0      |                                                                                                    |                |                   |          | To<br>USE ¥           | То   |                 |           |             |        |         |
| Payment Details     | 211    | bun                                                                                                    | check<br>check | Bundle<br>Product | bun      |                       | 0    | Main<br>Website | Approved  | Disapprove  | View   | Remov   |
| Vendor Orders       | 210    | check                                                                                                    | check<br>check | Simple<br>Product | check    | <mark>\$</mark> 12.00 | 122  | Main<br>Website | Approved  | Disapprove  | View   | Remov   |
| Vendor Transactions | 62     | Куртка 2                                                                                                    | check<br>check | Simple<br>Product | Куртка 2 | \$12.00               | 4    | Main<br>Website | Approved  | Disapprove  | View   | Remov   |
| Assign Products     | 186    | test                                                                                                    | check<br>check | Simple<br>Product | test     | \$1.00                | 5    | Main<br>Website | Approved  | Disapprove  | View   | Remov   |

- 7. Scroll down to the product to remove the product assignment.
- 8. In the remove column of the respective row, click the **Remove** button. The respective product assignment is removed and a success message appears as shown in the following figure:

Product was successfully removed from vendor

#### To remove the product assignment in bulk

1. Go to the Assign Products page.

| еск спеск           | ← Back               | Delete Ve | ndor     | Disable        | Vendor S          | hop      | Reset       | Save   | and Contir      | hue Edit | Save Ve       | nc |
|---------------------|----------------------|-----------|----------|----------------|-------------------|----------|-------------|--------|-----------------|----------|---------------|----|
| VENDOR INFORMATION  | Assign               | products  | ;        |                |                   |          |             |        |                 | 1        | Assign Produc | :t |
| General Information | Search               | Reset Fi  | lter     |                |                   |          |             |        |                 |          |               |    |
| Company Information | Actions              |           | 4 reco   | ords found     | (2 selected       |          | 20          | per pa | age <           | 1        | of 1          | >  |
| Support Information | Delete<br>Change sta | tus       | Name     | Vendor<br>Name | Туре              | SKU      | Price       | Qty    | Websites        | Status   | Action        | 1  |
| SEO Information     | Remove<br>Any        | From      |          |                | •                 |          | From        | From   | •               | •        |               |    |
| Address Information |                      | То        |          |                |                   |          | To<br>USE 🔻 | То     |                 |          |               |    |
| Payment Details     |                      | 2211      | bun      | check<br>check | Bundle<br>Product | bun      |             | 0      | Main<br>Website | Approved | Disapprove    |    |
| Vendor Orders       |                      | 2210      | check    | check<br>check | Simple<br>Product | check    | \$12.00     | 122    | Main<br>Website | Approved | Disapprove    | 1  |
| Vendor Transactions |                      | 2086      | test     | check<br>check | Simple<br>Product | test     | \$1.00      | 5      | Main<br>Website | Approved | Disapprove    | ,  |
| Assign Products 🖌   |                      | 2075      | Product1 | check<br>check | Simple<br>Product | Product1 | \$100.00    |        | Main<br>Website | Approved | Disapprove    | ,  |

2. Select the checkboxes associated with the products to remove from the assignment.

## 3. In the **Actions** list, select **Remove**. The **Submit** button appears as shown in the following figure:

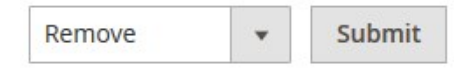

4. Click the **Submit** button.

A confirmation dialog box appears.

5. Click the **OK** button.

The selected products are removed from the assignment and a success message appears.